## Hang Seng Business e-Banking User Guide Blocking or Unblocking Commercial Credit Cards

## Important Reminder

Please make sure you **have added** your Hang Seng Commercial Credit Card(s) to your Hang Seng e-Banking profile before using this function, which is for **Primary users** only. For assistance, please contact our Customer Service Representatives at (852) 2198 8000.

## Steps for Blocking or Unblocking Commercial Cards on Mobile App

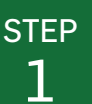

## **Select and Open the Function**

1 Tap Settings on the side menu after logging in to the Hang Seng Business Mobile App.

2 Select Block or Unblock Cards under Commercial Card Settings.

3 Tap ▼ to select a Company under your e-Banking profile, if applicable.

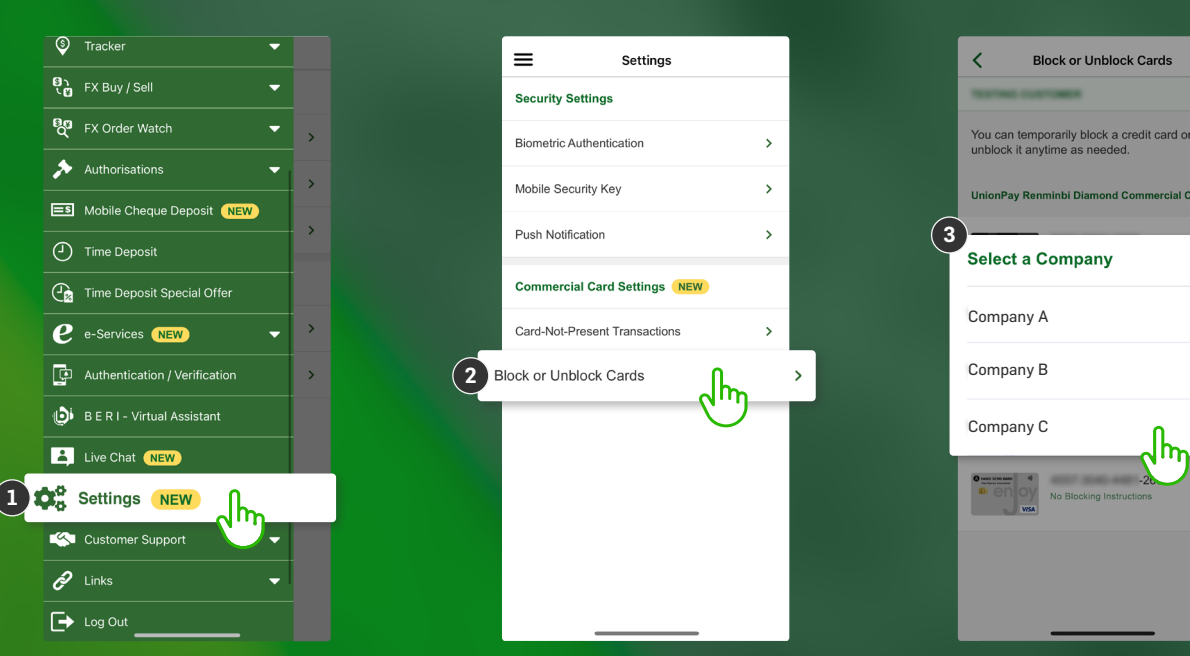

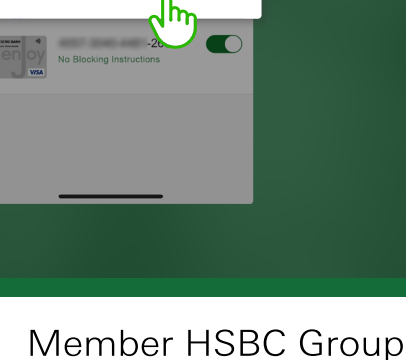

4012

No Blocking Instructions

-2662

No Blocking Instructions

VISA Commercial Card

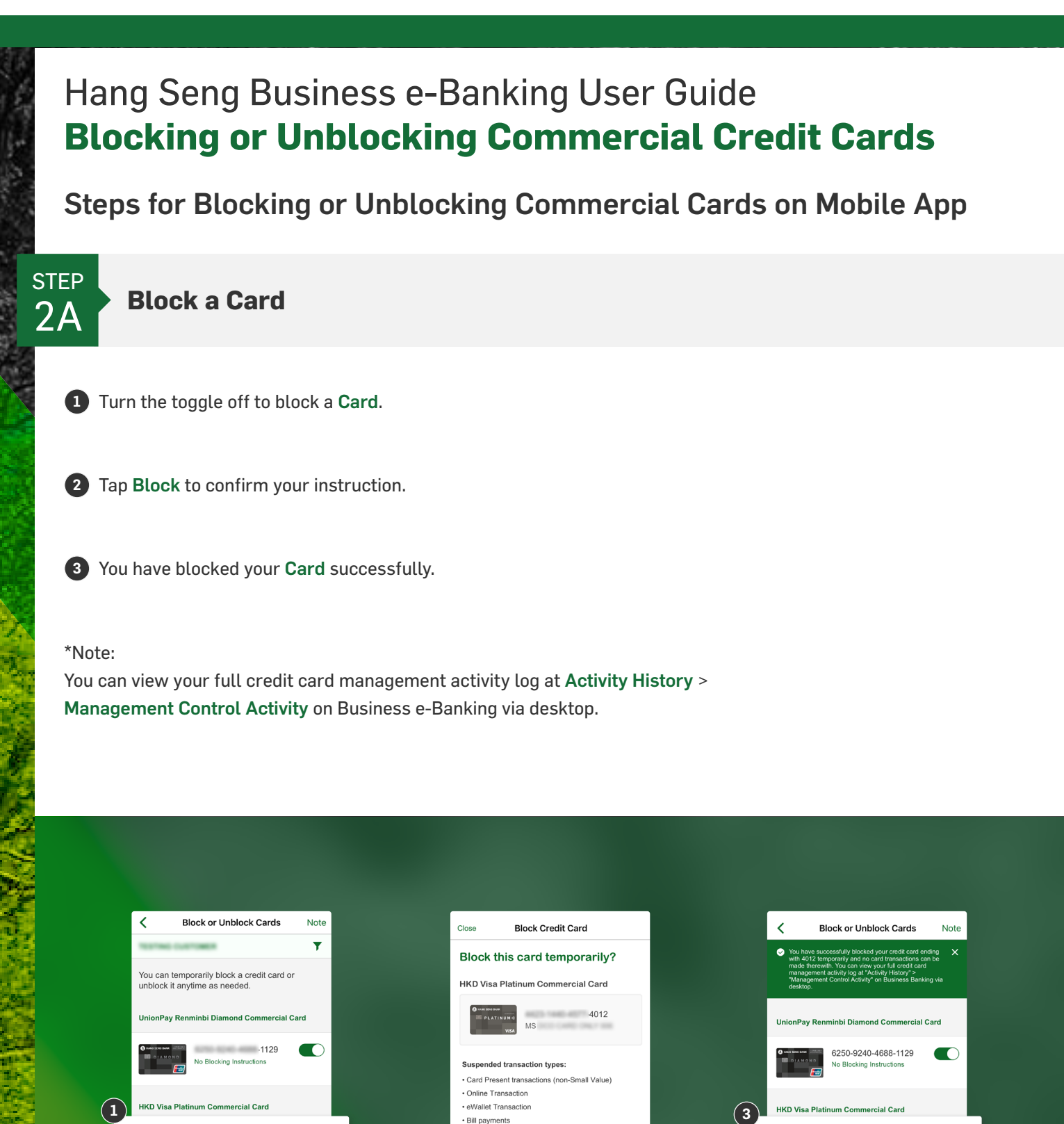

Recurring automatic merchant payments

· ATM transactions and related functions

Octopus Automatic Add Value Service
Fully redeemed +FUN Dollars transactions

Certain small Value Pay wave/Contactless Paymen

Unaffected transaction types:

transaction

Bank fees and charges

Cancel

If this card is lost or stolen, ple immediately via our hotlight

Member HSBC Group

-4012

Blocked

enJoy VISA Commercial Card

This card is temporarily blocked. Turn the toggle on to unblock it

4557-3040-4481-2662

 $\square$ 

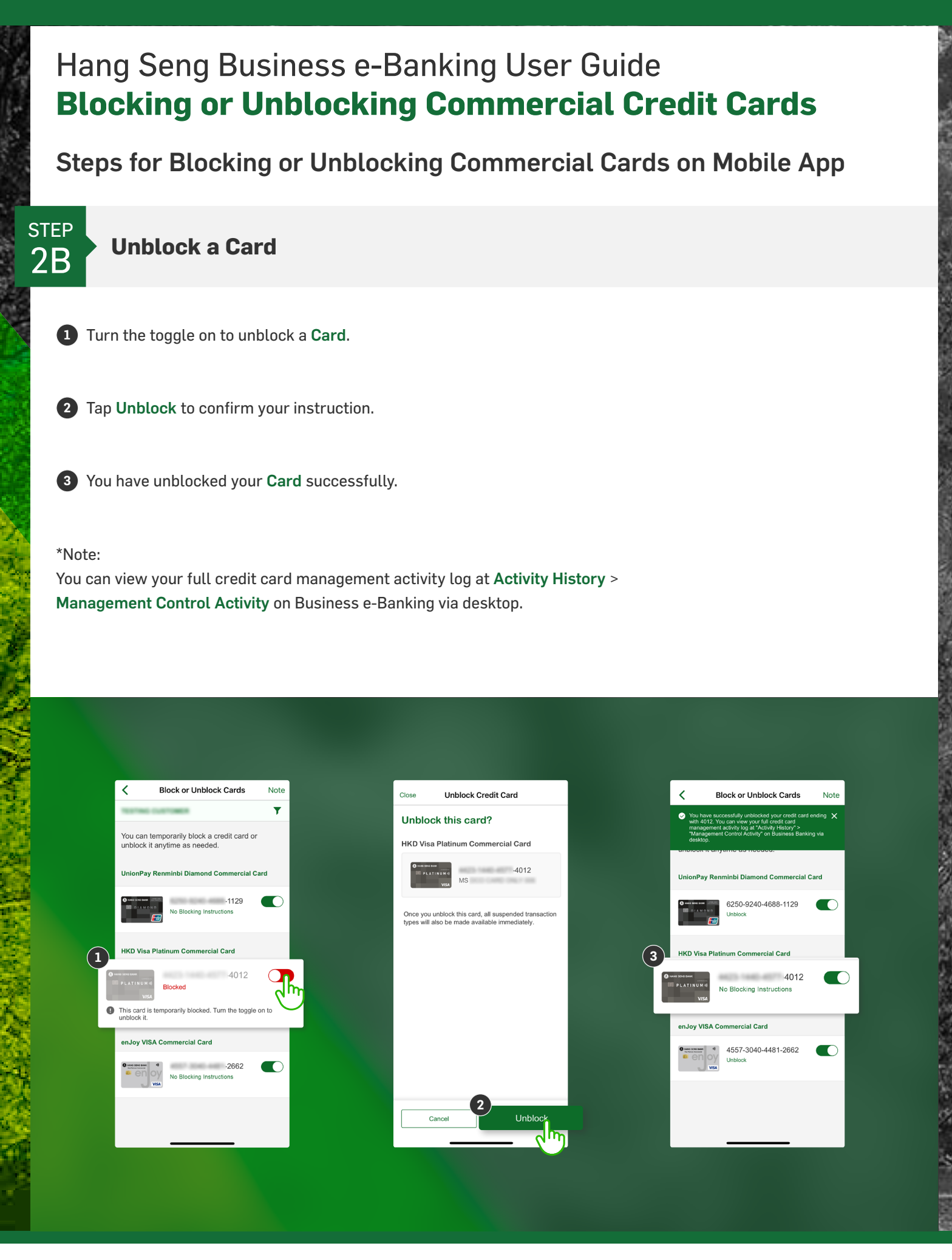

Member HSBC Group